## คู่มือการใช้ระบบ

แบบประเมินความพึงพอใจของผู้เรียนที่มีต่อการจัดการเรียนการสอนและสิ่งสนับสนุนการเรียนรู้

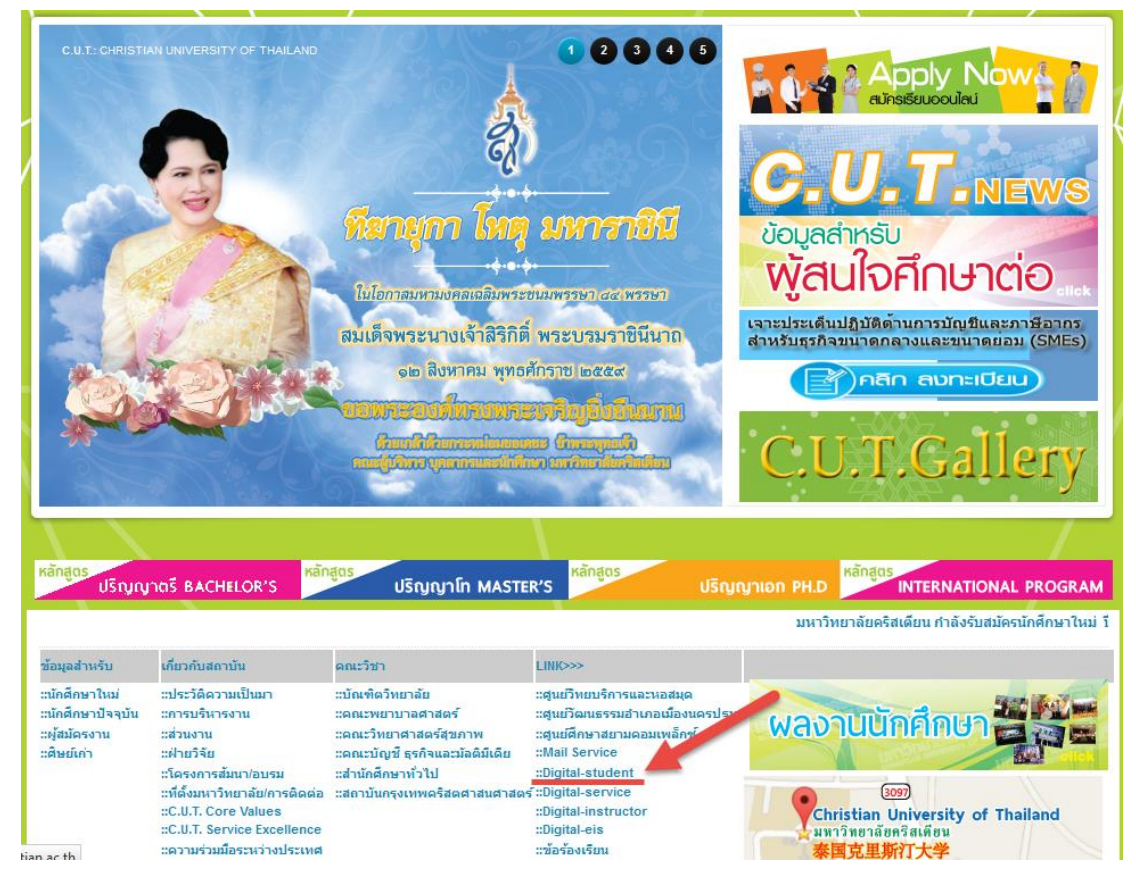

1. Login เข้าระบบ Digital-Student

## 2. เลือกหัวข้อ "Evaluation"

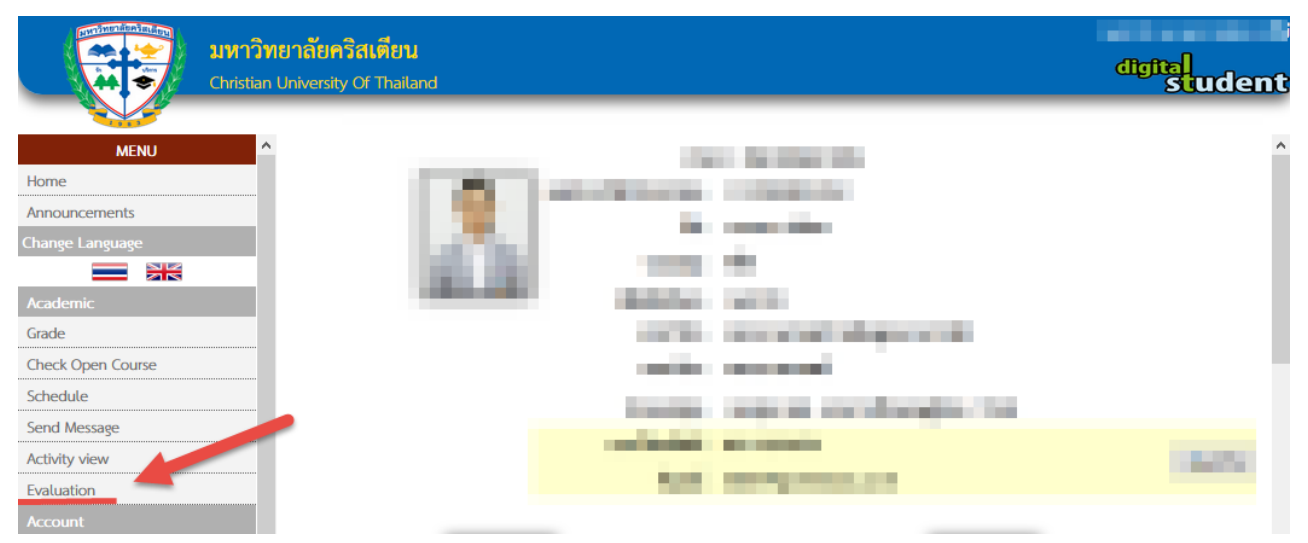

 คลิกที่รายซื่ออาจารย์ผู้สอนแต่ละรายวิชา เพื่อทำแบบประเมินความพึงพอใจของผู้เรียนที่มีต่อการ จัดการเรียนการสอน และสิ่งสนับสนุนการเรียนรู้

|                   | <b>มหาวิทยาลั</b> ย<br>Christian Univer | ย <b>คริสเตียน</b><br>rsity Of Thailand | digita<br>Student                                                                                                    |  |  |  |  |
|-------------------|-----------------------------------------|-----------------------------------------|----------------------------------------------------------------------------------------------------|--|--|--|--|
| MENU<br>Home      | ^                                       |                                         | รายวิชาที่ลงทะเบียนเรียน ภาคการศึกษาที่ 3 ปีการศึกษา 2558                                                              |  |  |  |  |
| Announcements     |                                         | ช่วงเวลาประเมิน 15/08/2559 - 21/08/2559 |                                                                                                    |  |  |  |  |
| Change Language   |                                         |                                         | ุ <mark>ข</mark> ค คลิกที่ ชื่ออาจารย์ผู้สอน เพื่อประเมิน 🛷 คู่มือการใช้งาน<br>✔ ประเมินแล้ว 🔀 ยังไม่ประเมิน           |  |  |  |  |
| Academic          | * <u>ทม</u>                             | <u>ายเหต</u> ุ มีปัญห <sup>.</sup>      | การประเมิน ชื่ออาจารย์ไม่ตรงกับที่นักศึกษาเรียน หรือ แบบประเมินไม่แสดงตัวเลือกการประเมิน กรุณาติดต่อ ฝ่ายพัฒนาหลักสูตร |  |  |  |  |
| Grade             |                                         | •                                       | เบอร์โทร 0-3422-9480 ต่อ 1152                                                                                          |  |  |  |  |
| Check Open Course |                                         | TNUR3346                                | ปฏิบัติการพยาบาลผู้ป่วยในภาวะวิกฤต (Practice on In Critical Care Nursing)                                              |  |  |  |  |
| Schedule          |                                         | -                                       | 🗙 อาจารย์จันทร์ญา พัววิริยะพันธ์                                                                                       |  |  |  |  |
| Send Message      |                                         |                                         |                                                                                                    |  |  |  |  |
| Activity view     |                                         |                                         | รับเราะยุงหาราชาวามวามการการการการการการการการการการการการการก                                                         |  |  |  |  |
| Evaluation        | 2.                                      | TNUR3334                                | การรักษาพยาบาลเบื่องต้น (Primary Medical Care)                                                                         |  |  |  |  |
| Account           |                                         |                                         | 🔀 อาจารย์สิรินดา ศรีจงใจ                                                                                               |  |  |  |  |
| Change Password   |                                         |                                         | 🔀 อาจารย์กรรณิการ์ ฉัตรดอกไม่ไพร                                                                                       |  |  |  |  |

4. คลิกเลือกค่าระดับความพึงพอใจให้ครบทุกข้อ แล้วกดปุ่ม "Save"

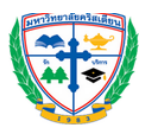

มหาวิทยาลัยคริสเตียน

้แบบประเมินความพึงพอใจของผู้เรียนที่มีต่อการจัดการเรียนการสอน และสิ่งสนับสนุนการเรียนรู้ รายวิชาปฏิบัติวิชาชีพ

รหัสรายวิชา : TNUR3346

ชื่อรายวิชา : ปฏิบัติการพยาบาลผู้ป่วยในภาวะวิกฤต (Practicum in Critical Care Nursing) : 01

ภาคการศึกษาที่ : 3 ปีการศึกษา : 2558

อาจารย์ผู้สอน :

|                                                         |                    | ระดับความประทับใจ |            |                   |                               |  |
|---------------------------------------------------------|--------------------|-------------------|------------|-------------------|-------------------------------|--|
| รายการประเมิน                                           | <b>ด</b> ีมาก<br>5 | ดี                | พอไซ้<br>3 | ต้องปรับปรุง<br>2 | ต้องปรับปรุง<br>เร่งด่วน<br>1 |  |
| 1. เนื้อหา                                              |                    |                   | 5          |                   |                               |  |
| 1.1 สอดคล้องกับคำอธิบายรายวิชาและวัตถุประสงศ์ของรายวิชา | 0                  | 0                 | 0          | 0                 | 0                             |  |
| 1.2 ครอบคลุมตามวัตถุประสงค์ของรายวิชา                   | 0                  | 0                 | 0          | 0                 | 0                             |  |
| 1.3 ครอบคลุมตามคุณลักษณะที่พึ่งประสงค์ของสาขาวิชาชีพ    | 0                  | 0                 | 0          | 0                 | 0                             |  |
| 1.4 เน้นคุณธรรม จริยธรรม / จรรยาบรรณของสาขาวิชาชีพ      | 0                  | 0                 | 0          | 0                 | 0                             |  |
| 1.5 มีแนวทางในการนำไปใช้ในการประกอบวิชาชีพต่อไป         | 0                  | 0                 | 0          | 0                 | 0                             |  |

## ข้อคิดเห็นเพิ่มเติม

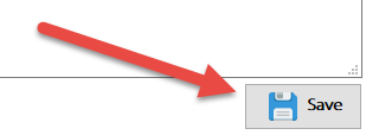

 รายซื่ออาจารย์ที่ได้ทำแบบประเมินความพึงพอใจของผู้เรียนที่มีต่อการจัดการเรียนการสอน และสิ่ง สนับสนุนการ เรียนรู้เรียบร้อยแล้วจะมีสัญลักษณ์

|                   | <b>มหาวิทยา</b> ส<br>Christian Univ | <b>ลัยคริสเตียน</b><br>rersity Of Thailan | digita<br>student                                                                                                    |
|-------------------|-------------------------------------|-------------------------------------------|----------------------------------------------------------------------------------------------------|
| MENU<br>Home      | ^                                   |                                           | รายวิชาที่ลงทะเบียนเรียน ภาคการศึกษาที่ 3 ปีการศึกษา 2558                                                               |
| Announcements     |                                     |                                           | ช่วงเวลาประเมิน 15/08/2559 - 21/08/2559                                                                                 |
| Change Language   |                                     |                                           | ุ <mark>ฃ๏</mark> คลิกที่ ชื่ออาจารย์ผู้สอน เพื่อประเมิน 🧇 คู่มือการไข้งาน<br>✔ ประเมินแล้ว 🛛 🔀 ยังไม่ประเมิน           |
| Academic          | * <u>11</u>                         | <u>มายเหต</u> ุ มีปัญห                    | าการประเมิน ชื่ออาจารย์ไม่ตรงกับที่นักศึกษาเรียน หรือ แบบประเมินไม่แสดงตัวเลือกการประเมิน กรุณาติดต่อ ฝ่ายพัฒนาหลักสูตร |
| Grade             |                                     | •                                         | เบอร์โทร 0-3422-9480 ต่อ 1152                                                                                           |
| Check Open Course |                                     | TNUR3346                                  | ปฏิบัติการพยาบาลผู้ป่วยในภาวะวิกฤต (Practice in Critical Care Nursing)                                                  |
| Schedule          |                                     |                                           | 🖓 อาจารย์จันทร์ญา พัววิริยะพันธ์                                                                                        |
| Send Message      |                                     | TNUR3334                                  | 🖸 อาอารณ์ยาลี สิริคงริมพร์                                                                                              |
| Activity view     |                                     |                                           |                                                                                                    |
| Evaluation        | 2.                                  |                                           | การรถษาพยาบาลเบองตน (Primary Medical Care)                                                                              |
| Account           |                                     |                                           | 🔀 อาจารย์สิรินดา ศรีจงใจ                                                                                                |
| Change Password   |                                     |                                           | 🔀 อาจารย์กรรณิการ์ ฉัตรดอกไม่ไพร                                                                                        |

 นักศึกษาต้องทำแบบประเมินความพึงพอใจของผู้เรียนที่มีต่อการจัดการเรียนการสอนและสิ่ง สนับสนุนการเรียนรู้ ให้ครบทุกรายวิชาและอาจารย์ผู้สอนทุกคน